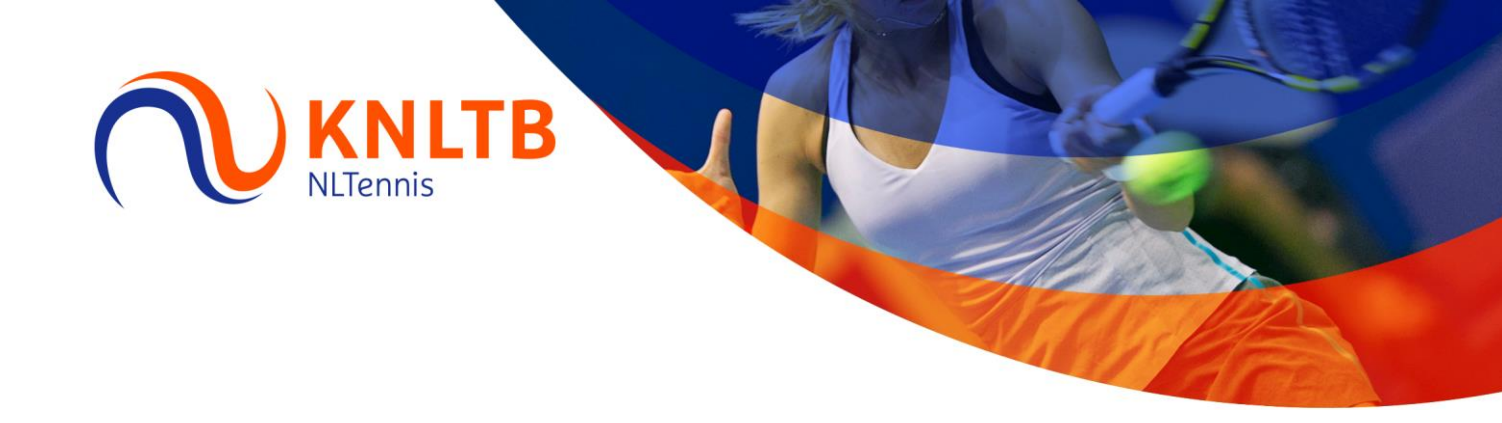

## Handleiding uitslagen invoeren

- Ga naar mijnknltb.toernooi.nl

| <b>KNLTB</b>                                                                                     |                                                                                                    |                                  | Registreren | Log in |
|--------------------------------------------------------------------------------------------------|----------------------------------------------------------------------------------------------------|----------------------------------|-------------|--------|
| <ul> <li>Rome</li> <li>Toernoolen</li> <li>Competities</li> <li>Cubs</li> <li>Speters</li> </ul> | KNLTB en Toernoolul werken sament Registreer soel op mijdkalti.toernoou.et <ul> <li>Alle statistichen von de KNLTB</li> <li>Inschrijven voor rating toernool</li> <li>Alle statistichen voor gour dub</li> <li>Actuele rangigisten en ratingress</li> <li>Bekijk alle KNLTB competities</li> </ul> IOLUW Sportstatistieken op één plek | en<br>Juliaten binnen hansbereik |             |        |
| 년 Ranking                                                                                        | Zooken Mitf (21-11) - Wederouddoorcompetitie Zuid HWW (26-11) - X0LTB voorjaar Zuid 2018 2017/2018                                                                                                    |                                  |             |        |
|                                                                                                  | Descrete     Automend       PCCett     Ankomend                                                                                                    |                                  |             |        |
|                                                                                                  | Open Krokus Toernool 2018<br>Tv de Commandeurs   HEEMSKERK<br>5-2-2018 km 16-2-2018                                                                                                    | Actuele rankings                 |             |        |

- Ga naar de Log in knop rechtsboven in het scherm

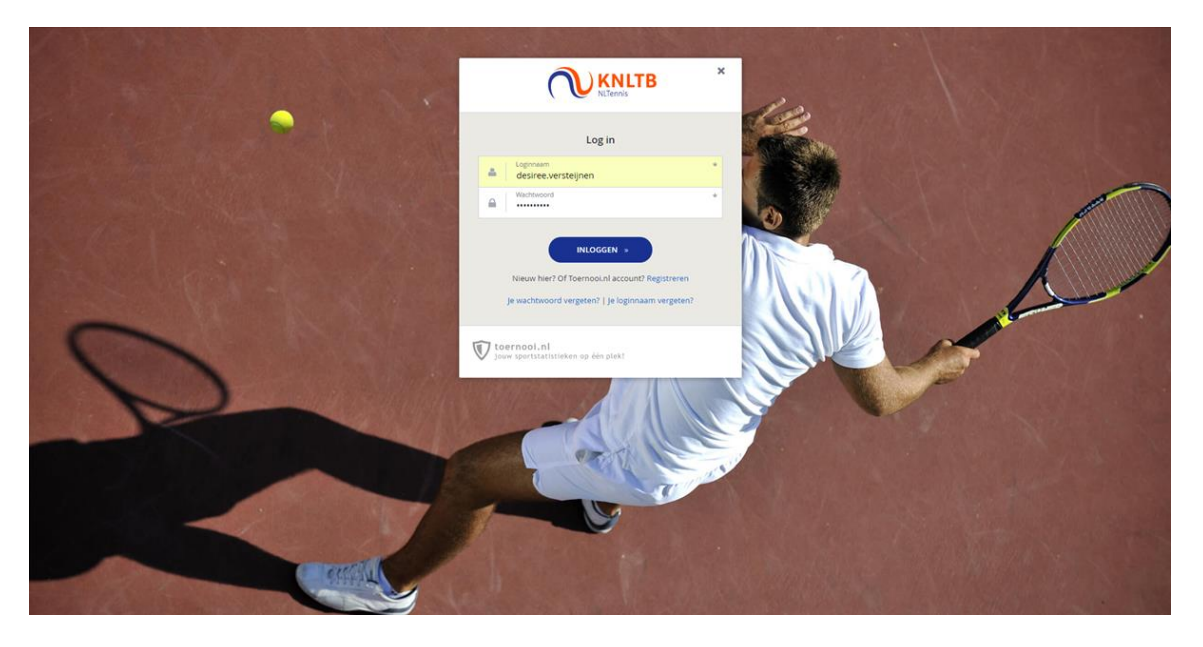

- Vul de logingegevens in van je KNLTB account

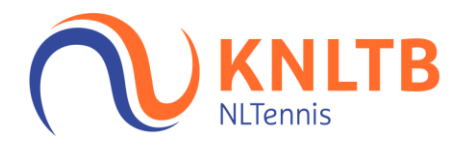

|                                                               |          |                                  |                                                         |                  |                                                                                                    | Desiree Versteijnen 🔍 🗸 |
|---------------------------------------------------------------|----------|----------------------------------|---------------------------------------------------------|------------------|----------------------------------------------------------------------------------------------------|-------------------------|
| Home       Toernooien       Competities       Competities     | Q Zoeken |                                  |                                                         |                  |                                                                                                    | GA                      |
| 출 Spelers<br>문 Ranking                                        |          | Mijn statistie                   | ken                                                     | MUN PRESTATIES   |                                                                                                    |                         |
| LT.C. Achter de Bogen<br>Uitslagen invullen<br>10ernooileider |          | <b>DV</b><br>Winst Varias        | Desiree Versteijnen (20141394)<br>LT.C. Achter de Bogen | LIDMANSCHAPPEN > |                                                                                                    |                         |
|                                                               |          | Carrière<br>Dit Jaar<br>Historie | 113-76 (189)<br>0 0 (0)<br>0 0 0 0                      |                  | Laatst bezocht  Import 22-01 - Winteroutdoorcompetite Zuid<br>2017/2018 Mild (21:05) Winteroundoor Zuid 2017/2018 KILTB Zomesonndoorpetite Mellyus 2017 Mild (2017), Winteroundoor Zuid 2017/2018 |                         |
|                                                               |          | Mijn club                        | T.C. Achter de Bogen                                    | MIJN CLUB        |                                                                                                    |                         |

- Klik links in de balk op Uitslagen invullen

|                                           |                                                                                       | Desiree Versteijnen 😡 🗸 |
|-------------------------------------------|---------------------------------------------------------------------------------------|-------------------------|
| Nilennis                                  |                                                                                       |                         |
| 🕈 Home                                    | Q Zoeken                                                                              | GA                      |
| S Toernooien                              |                                                                                       |                         |
| ♥ Competities                             |                                                                                       |                         |
| 🏲 Clubs                                   |                                                                                       |                         |
| 🛎 Spelers                                 | Mijn statistieken Mijn prestaties                                                     |                         |
| ₩ Ranking                                 |                                                                                       |                         |
| 👂 L.T.C. Achter de Bogen                  | Desires Versibilitan                                                                  |                         |
| Uitslagen invullen                        | DV LTC. Achier de Bigen LTC.                                                          |                         |
| Import 22-01 -<br>Winteroutdoorcompetitie |                                                                                       |                         |
| Zuid 2017/2018<br>Toernooileider          | Winst-Verlies                                                                         |                         |
|                                           | Carrière 113-76 (189) Laatst bezocht                                                  |                         |
|                                           | Dit jaar 0-0 (0)                                                                      |                         |
|                                           | Historie OOOO COO Himport 22-01 - Winteroutdoorcompetitie Zuid                        |                         |
|                                           | MAE (21/09): Wintervolution Zuid 20/7/2018     VIU 70 Toesta successment Michiga 70/7 |                         |
|                                           | KNLED SURFacebook (Monte Person 2017)     MAE (26/10): Winteroutloor 201d (2017)/2018 |                         |
|                                           |                                                                                       |                         |
|                                           | Mijn club Mijn club                                                                   |                         |
|                                           |                                                                                       |                         |
|                                           | LT.C. Achter de Bogen                                                                 |                         |

- Kies de juiste competitie

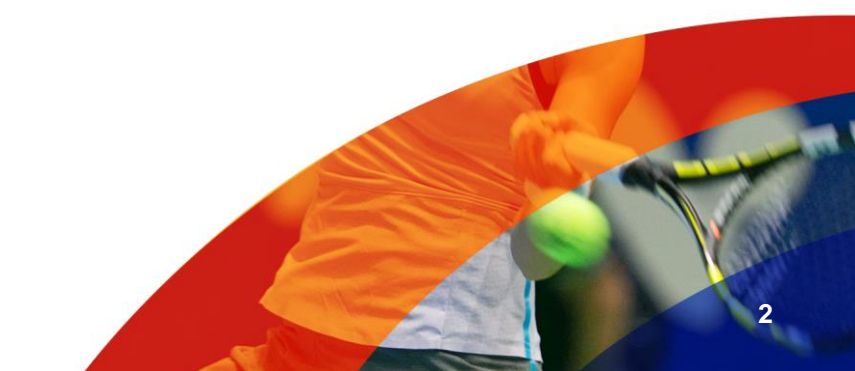

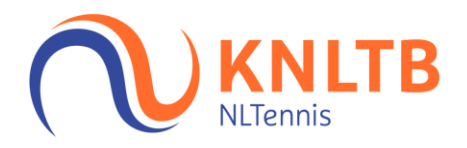

| <b>KNLTB</b>            |                                                                                  |            |                         | Desiree Versteijnen 🔊 🔹 |
|-------------------------|----------------------------------------------------------------------------------|------------|-------------------------|-------------------------|
| 🕈 Ноте                  | Import 22-01 - Winteroutdoorcompetitie Zuid 2017/2018                            |            |                         |                         |
| S Toernooien            | 16 november - 18 februari KNUTB 2                                                |            |                         |                         |
| T Competities           |                                                                                  |            |                         |                         |
| 🏲 Clubs                 |                                                                                  |            | PROFIEL                 |                         |
| a Spelers               | L.T.C. Achter de Bogen (4000)                                                    |            |                         |                         |
| ⊭ Ranking               | DRUNEN                                                                           |            |                         |                         |
| 👂 LT.C. Achter de Bogen | LTC Achter de Bogen                                                              | 4 Teams    |                         |                         |
| Uitslagen invullen 👔 👻  |                                                                                  |            | 1910                    |                         |
| Toernoolleider          | Teams Geplande wedstrijden Resultaten                                            |            | EM                      |                         |
|                         | Dames                                                                            |            | 3 maanden gratis stroom |                         |
|                         | Dames dubbel 17- Denderdag Ochtend - 1e klasse - 3007<br>LT.C. Achter de Bogen 2 | STAND<br>3 | NCON                    |                         |
|                         | Dames dubbel 17+ Donderdag Ochtend – 2e klasse – 3014                            | STAND      |                         |                         |
|                         | L.T.C. Achter de Bogen 3                                                         | 8          |                         |                         |
|                         | Dames dubbel 17+ Donderdag Ochtend - Hoofdidasse - 3000                          |            |                         |                         |
|                         | LT.C. Achter de Bogen 1                                                          | 5          |                         |                         |
|                         | Dames 17+ * Zondag - 2 e Marse - 2807<br>L.T.C. Achter de Bogen 1                | STAND<br>6 |                         |                         |

- Ga naar Geplande wedstrijden

| <b>KNLTB</b><br>Referense                                   |                                                                  |                                                          |
|-------------------------------------------------------------|------------------------------------------------------------------|----------------------------------------------------------|
| 🕈 Home                                                      | DRUNEN                                                           |                                                          |
| Toernooien                                                  | Allower                                                          |                                                          |
| Y Competities                                               | LTC Achter de Bogen                                              |                                                          |
| 🏲 Clubs                                                     |                                                                  |                                                          |
| a Spelers                                                   | Teams Geplande wedstrijden Resultaten                            | Kantoor aan Huis-pakket                                  |
| ⊭ Ranking                                                   |                                                                  | V001 22P E13                                             |
|                                                             | Ronde 4                                                          | ✓ 20% korting op streom<br>✓ 10% korting op gas          |
| Uitslagen invullen                                          | Dames dubbel 17+ Donderdag Ochtend - 2e Masse - 3014             | Ruim voor het jaar afloopt, krijgt u een nieuw<br>aanbod |
| Import 22-01 -<br>Winteroutdoorcompetitie<br>Zuid 2017/2018 | as 14-32 3017<br>L.T.C. Achter de Bogen 3 10:30 T.C. Boemerang 1 | Brikijk (zw. aanbood 3                                   |
| Teernoolfeder                                               |                                                                  | LTC Achter de Bogen                                      |

 Klik op het potlood naast de wedstrijd die van toepassing is, in dit geval LTC Achter de Bogen 3 – TC Boemerang 1

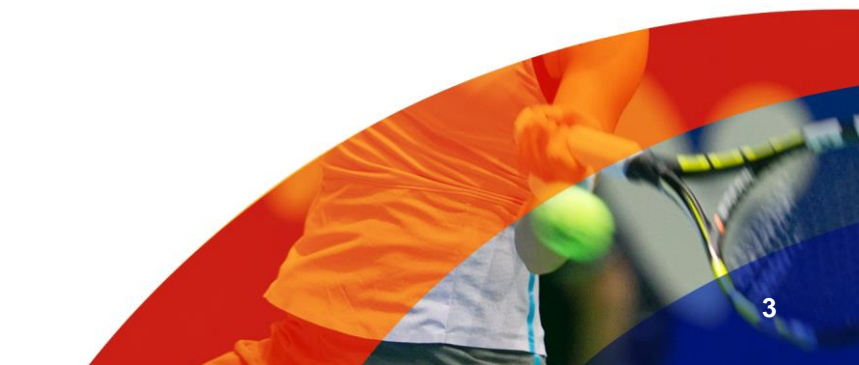

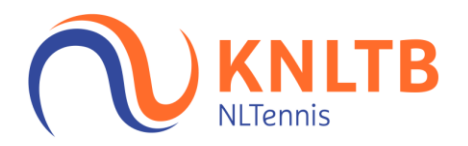

|                        |                                                                                                    |                                                                                          |                | D   |
|------------------------|----------------------------------------------------------------------------------------------------|------------------------------------------------------------------------------------------|----------------|-----|
| ♠ Home                 | Uitslagen invullen<br>Import 22-01 - Winteroutdoorcompetitie Zuid 2017/2018                                                                          |                                                                                          |                |     |
| S Toernooien           |                                                                                                    |                                                                                          |                |     |
| f Competities          |                                                                                                    | Dames dubbel 17+ Donderdag Ochtend - 2e Kisse - 3014<br>donderdag 14 december 2017 10:30 |                |     |
| Clubs                  | I TC Achter de Bogen 3                                                                                                    | 0-0                                                                                      | TC Boemeran    | 7 1 |
| Spelers                |                                                                                                    | 0.0                                                                                      | nei soomarang  |     |
| 🗠 Ranking              |                                                                                                    | + WEDSTRIJDSTATUS                                                                        |                |     |
| LT.C. Achter de Bogen  |                                                                                                    |                                                                                          |                |     |
| Jitslagen invullen 👔 🕶 | Hoe werkt het?                                                                                                    | Partij uitslagen                                                                         |                |     |
| loernooileider         |                                                                                                    |                                                                                          |                |     |
|                        | je hebt na het spelen van de wedstrijd 24 uur de tijd op<br>uitslagen in te vullen. Alle partijwedstrijden dienen in één<br>keer ingevuld te worden. | ANNULEREN                                                                                | OPSLAAN +      |     |
|                        | Uitslagen                                                                                                    | 001                                                                                      | + BUZONDERHEIC |     |
|                        | Alleen geldige partij uitslagen worden geaccepteerd.<br>Wanneer de hele teamwedstrijd niet gespeeld, gestaakt of                                     | Thuis speler 1                                                                           |                |     |
|                        | utgesteld is kun je dit aanpassen via de knop<br>'wedstrijdstatus'                                                                                   | Thuis speler 2                                                                           |                |     |
|                        | Ook kun je bijzonderheden opgeven voor een partij zoals<br>een walkover, opgave, niet gespeeld of gestaakt.                                          | fur souler 1                                                                             |                |     |
|                        | Spelers                                                                                                    |                                                                                          | i UL           |     |
|                        | Spelers kun je aan een partij toevoegen door deze te<br>kiezen uit de selectielijst. Wanneer de gewenste speler                                      | Uit speler 2                                                                             |                |     |
|                        | nier niet tussen staat kun je kiezen om een speler toe te<br>voegen.                                                                                 | D02                                                                                      | + BUZONDERHEIC |     |
|                        |                                                                                                    | Thuis speler 1                                                                           | •              |     |
|                        |                                                                                                    | Thuis speler 2                                                                           | •              |     |

- Selecteer per partij de spelers en vul de partijuitslagen in

|                        |                                                                                                    | Dames dubbel 17+ Donderdag Ochtend – 2e klasse – 3014                   |                 |
|------------------------|----------------------------------------------------------------------------------------------------|-------------------------------------------------------------------------|-----------------|
| NUTERVIS               | L.T.C. Achter de Bogen 3                                                                                                    | 1-0                                                                     | T.C. Boemeran   |
| ft Home                | Hoe werkt het?                                                                                                    | Partij uitslagen                                                        |                 |
| Coernooien             |                                                                                                    |                                                                         |                 |
| Y Competities          | Je hebt na het spelen van de wedstrijd 24 uur de tijd op<br>uitslagen in te vullen. Alle partijwedstrijden dienen in één                                           | ANNULEREN                                                               | OPSLAAN »       |
| 🏲 Clubs                | keer ingevuld te worden.                                                                                                    | 201                                                                     |                 |
| a Spelers              | Uitslagen                                                                                                    |                                                                         | + BIJLONDERHEID |
| ➡ Ranking              | Alleen geldige partij uitslagen worden geaccepteerd.<br>Wanneer de hele teamwedstrijd niet gespeeld, gestaakt of<br>uitgesteld is kun je dit aanpassen via de knop | Lidy de Hoog (V, 14981939)                                              | × -             |
|                        | 'wedstrijdstatus'                                                                                                    | Riek Mimpen-Veltman (V, 11352159)                                       | × - 6 6         |
| LT.C. Achter de Bogen  | Ook kun je bijzonderheden opgeven voor een partij zoals<br>een walkover, opgave, niet gespeeld of gestaakt.                                                        |                                                                         |                 |
| Uitslagen invullen 2 • | Spalars                                                                                                    | Ria d. Teuling (V, 29787572)                                            | × • 3 3         |
| Toernooileider         | Spelers kun je aan een partij toevoegen door deze te<br>kippen uit de relectielijst. Wanneer de gewonte poler                                                      | Liny Dankers (V, 13410865)                                              | × •             |
|                        | hiezen uit de selectienist, wanneer de gewenste speler<br>hier niet tussen staat kun je kiezen om een speler toe te<br>vingen                                      | 002                                                                     | + BIJZONDERHEID |
|                        | torgen                                                                                                    |                                                                         |                 |
|                        |                                                                                                    | Thuis speler 1                                                          | -               |
|                        |                                                                                                    | Thuis speler 1<br>Nieuwe speler toevoegen                               |                 |
|                        |                                                                                                    | Lidy de Hoog (V, 14981939)                                              |                 |
|                        |                                                                                                    | Riek Mimpen-Veltman (V, 11352159)<br>Marie-Louise Portier (V, 29791847) |                 |
|                        |                                                                                                    | Ricky Wagenmakers (V, 11224835)                                         |                 |
|                        |                                                                                                    | Uit speler 2                                                            | •               |
|                        |                                                                                                    | 003                                                                     | + BIJZONDERHEID |
|                        |                                                                                                    |                                                                         |                 |
|                        |                                                                                                    | Thuis speler 1                                                          | •               |
|                        |                                                                                                    | Thuis speler 2                                                          | · []            |
|                        |                                                                                                    |                                                                         |                 |

- Staat een speler nog niet in het rijtje met spelers? Klik dan op 'nieuwe speler toevoegen' en selecteer deze speler met behulp van een deel van zijn bondsnummer of naam.
- Als alle partijen zijn ingevoerd, dan kan je de partijen opslaan door op de groene button te klikken.

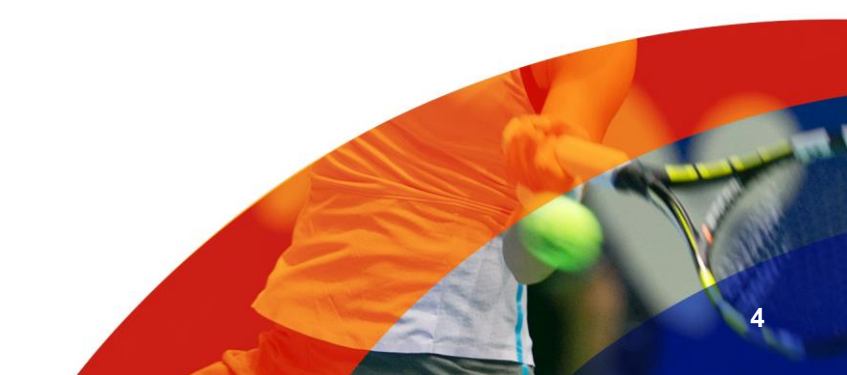

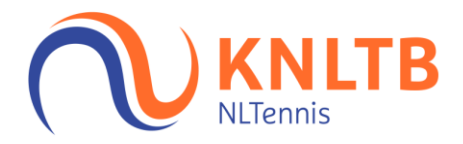

## Bijzonderheid op partij niveau

|                        |                  |                          |                     | Dames dubbel 17+ Donderdag Ochtend – 2e klasse – 3014 |                                       |                  |
|------------------------|------------------|--------------------------|---------------------|-------------------------------------------------------|---------------------------------------|------------------|
| NUTERWIS               |                  | L.T.C. Achter de Bogen 3 |                     | 3-1                                                   |                                       | T.C. Boemerang 1 |
| A Home                 | _                |                          |                     | 003                                                   |                                       | + BIJZONDERHEID  |
| S Toernooien           |                  |                          |                     | Ricky Wagenmakers (V, 11224835)                       | × .                                   |                  |
| Y Competities          |                  |                          |                     | Marie-Louise Portier (V, 29791847)                    | × .                                   | 5 5              |
| Clubs                  |                  |                          |                     | Elin den Teuling (V, 24712531)                        | × .                                   | 7 7              |
| ➡ Spects ➡ Ranking     |                  |                          |                     | Lidy Somers (V, 10473793)                             | × •                                   | •                |
| LT.C. Achter de Bogen  |                  |                          |                     | D04                                                   |                                       | + BIJZONDERHEID  |
| Uitslagen invullen 2 • |                  |                          |                     | Riek Mimpen-Veltman (V, 11352159)                     | × .                                   |                  |
| Toernooileider         |                  |                          |                     | Christien Denissen (V, 14662205)                      | × .                                   | 6 3              |
|                        |                  |                          |                     | Elin den Teuling (V, 24712531)                        | × •                                   | 1 0              |
|                        |                  |                          |                     | Ellie Liebregts (V, 21996350)                         | × •                                   |                  |
|                        |                  |                          |                     |                                                       |                                       | OBELAAN -        |
|                        |                  |                          |                     | ANNULEREN                                             |                                       | UPSDAN *         |
|                        |                  |                          |                     |                                                       |                                       |                  |
|                        |                  |                          | _                   |                                                       |                                       |                  |
|                        | Account          |                          | Contact             |                                                       |                                       |                  |
|                        | Loguit           |                          | KNLTB<br>Displayweg |                                                       | C 088-1302600<br>Sedenservice®knitb.n |                  |
|                        | Wat is er nieuw? |                          | 3821 BT Am          | ersfoort                                              |                                       |                  |

- Als een partij niet correct is ingevoerd, wordt dit weergegeven met een rood veld
- Als er sprake is van een opgave, walk-over of gestaakte partij, klik dan op bijzonderheid

| KNLTB                   |         |               |                             | Lidi Groeneveld (V, 12292931)                                          |                                  | × . | 6 4 6           |
|-------------------------|---------|---------------|-----------------------------|------------------------------------------------------------------------|----------------------------------|-----|-----------------|
| NClemis                 |         |               | _                           | Silie Liebrests 07 21006350)                                           |                                  | × • |                 |
| 🕈 Home                  |         | Bijzonderheid |                             |                                                                        |                                  |     | + BIJZONDERHEID |
| Toernooien              |         |               |                             |                                                                        |                                  | × - |                 |
|                         |         | Bijzonderheid |                             | <ul> <li>Walkover</li> <li>Opgave zonder dat er gespeeld is</li> </ul> |                                  | × - | 550             |
| 🏴 Clubs                 |         |               |                             | Opgave<br>Een speler geeft op nadat de wed                             | istrijd is aangevangen.          |     |                 |
| a Spelers               |         |               |                             | Niet gespeeld                                                          | acnuald wordan)                  | × - | 7 7             |
| ₩ Ranking               |         |               |                             | Gestaakt                                                               | special metallity                | × • |                 |
| 🔎 LT.C. Achter de Bogen |         |               |                             | De wedstrijd is slechts gedeeltelijk<br>worden).                       | : gespeeld (zal later afgespeeld |     | + BIJZONDERHEID |
| Uitslagen invullen 🛛 🧝  |         |               |                             | ANNULEREN                                                              | OPSLAAN >                        | × . |                 |
| Toernooileider          |         |               |                             |                                                                        |                                  | × - | 0               |
|                         |         |               |                             |                                                                        |                                  |     |                 |
|                         |         |               |                             | Elin den Teuling (V, 24712531)                                         |                                  | × - | 1 0             |
|                         |         |               |                             | Ellie Liebregts (V, 21996350)                                          |                                  | × . |                 |
|                         |         |               |                             | ANNUI FREN                                                             |                                  |     | OPSLAAN x       |
|                         |         |               |                             |                                                                        |                                  |     |                 |
|                         |         |               |                             |                                                                        |                                  |     |                 |
|                         |         |               |                             |                                                                        |                                  |     |                 |
|                         | Account |               | Contact                     |                                                                        |                                  |     |                 |
|                         |         |               |                             |                                                                        | دە                               |     |                 |
|                         |         |               | Displayweg 4<br>3821 BT Ame |                                                                        |                                  |     |                 |

- Selecteer de optie die van toepassing is, in bovenstaand voorbeeld opgave
- Kies vervolgens de winnaar van de partij en sla de partijgegevens op

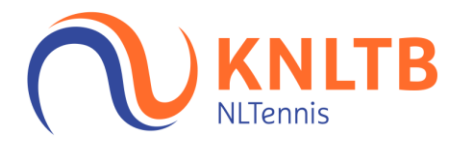

## Bijzonderheid op wedstrijdniveau

| <b>KNLTB</b>            |                                                                                                    |                                                                                                    |                        | Desiree Versteijnen 🞯 🔹 |
|-------------------------|----------------------------------------------------------------------------------------------------|----------------------------------------------------------------------------------------------------|------------------------|-------------------------|
| ♠ Home                  | Uitslagen invullen<br>Import 22-01 - Winteroutdoorcompetitie Zuid 2017/2018                                                                           |                                                                                                    |                        |                         |
| Toernooien              |                                                                                                    |                                                                                                    |                        |                         |
| T Competities           |                                                                                                    | Dames dubbel 17+ Donderdag Ochtend – 1e klasse – 3007<br>donderdag 25 januari 2018<br>Deservabilitis dames donders 1 deservate 2012 10:20 |                        |                         |
| 🏳 Clubs                 | LTC Ashtar da Darran 3                                                                                                    |                                                                                                    |                        |                         |
| 🛎 Spelers               | L.I.C. Achter de Bogen 2                                                                                                    | 0-0                                                                                                    | L.I.C. De Hoge Helde I |                         |
| ₩ Ranking               |                                                                                                    | UITGESTELD                                                                                                    |                        |                         |
| 👂 LT.C. Achter de Bogen |                                                                                                    | + WEDSTRIJDSTATIJS                                                                                                    |                        |                         |
| Uitslagen invullen 👔 👻  |                                                                                                    |                                                                                                    |                        |                         |
| Toernooileider          | Hoe werkt het?                                                                                                    | Partij uitslagen                                                                                                    |                        |                         |
|                         | Je hebr na hes spellen van de wedstrijd 24 vur de tijd op<br>uitslagen in te vullen. Alle partijwedstrijden dienen in één<br>keer ingevuid te worden. | ANNULEREN                                                                                                    | OPSLAAN =              |                         |
|                         | Uitslagen                                                                                                    | D01                                                                                                    | + BIJZONDERHEID        |                         |
|                         | Alleen geldige partij uitslagen worden geaccepteerd.<br>Wanneer de hele teamwedstrijd niet gespeeld, gestaakt of                                      | Thuis speler 1                                                                                                    | X                      |                         |
|                         | uitgesteld is kun je dit aanpassen via de knop<br>'wedstrijdstatus'                                                                                   | Thuis speler 2                                                                                                    | •                      |                         |
|                         | ook kun je algoneerneerne opgeven voor een party zoao<br>een walkover, opgave, niet gespeeld of gestaakt.<br>Spelen                                   | Uit speler 1                                                                                                    |                        |                         |
|                         | Spelers kun je aan een partij toevoegen door deze te<br>kiezen uit de selectielijst. Wanneer de gevenste speler                                       | Uit speler 2                                                                                                    |                        |                         |
|                         | hier niet tussen staat kun je kiezen om een speler toe te<br>voegen.                                                                                  | 002                                                                                                    | + BIZONDERHEID         |                         |
|                         |                                                                                                    | Thuis speler 1                                                                                                    |                        |                         |

## - Klik op de oranje button + Wedstrijdstatus

| KNLTB                     |                                                                    |                                                                                                    |                                                                                                    |          |                | Desiree Versteijnen 😡 👻 |
|---------------------------|--------------------------------------------------------------------|----------------------------------------------------------------------------------------------------|----------------------------------------------------------------------------------------------------|----------|----------------|-------------------------|
|                           | Uitslagen invullen                                                 | Teamwedstrijd status wijzig                                                                              | en                                                                                                    | ×        |                |                         |
| Home                      | Import 22-01 - Winteroutdoorcompetitie                             |                                                                                                    |                                                                                                    |          |                |                         |
|                           |                                                                    |                                                                                                    | Gestaakt                                                                                                    |          |                |                         |
|                           |                                                                    | wedstrijdstatus                                                                                          | De wedstrijd is slechts gedeeltekijk gespeeld (zal later atg<br>worden).                                                                                           | respeeld |                |                         |
| 🏴 Clubs                   |                                                                    | Gestaakt                                                                                                 | rid<br>triid is not niet aantevanten en zal op een and                                                                                                    | HP.      |                |                         |
| a Spelers                 | L.T.C. Act                                                         | Uitgesteld<br>Niet gespeeld<br>Wedstrijd niet gespeeld L.T.C. Acht                                       | vorden gespeeld.                                                                                                    | L.T.C    |                |                         |
| 🗠 Ranking                 |                                                                    | Wedstrijd niet gespeeld L.T.C. De H                                                                      | toge Heide 1 is afwezig. peeld (en zal niet meer gespeeld worden).                                                                                                 |          |                |                         |
| 👂 L.T.C., Achter de Bogen |                                                                    |                                                                                                    | Wedstrijd niet gespeeld LT.C. Achter de Bogen 2 is af<br>Niet gespeeld (en zal niet meer gespeeld worden).<br>Wedstrijd niet gespeeld LT.C. De Hoge Heide 1 is afw | ezig.    |                |                         |
| Uitslagen invullen        |                                                                    |                                                                                                    | Niet gespeeld (en zal niet meer gespeeld worden).                                                                                                    |          |                |                         |
| Toernoolieider            | Hoe werkt                                                          |                                                                                                    | ANNULEREN OPSLAAN                                                                                                    |          |                |                         |
|                           | je hebt na het spel<br>utslagen in te vulie<br>keer ingevuld te wo | en van de wedstrijd 24 uur de tijd op<br>m. Alle partijwedstrijden dienen in één.<br>irden.              | ANNULEREN                                                                                                    |          | OPSLAAN -      |                         |
|                           | Uitslagen                                                          |                                                                                                    | 001                                                                                                    |          | + BUZONDERHEID |                         |
|                           | Alleen geldige part<br>Wanneer de heie te<br>uitgesteld is kun ie  | j uitslagen worden geaccepteerd.<br>aamwedstrijd niet gespeeld, gestaakt of<br>dit aangasten via de knop |                                                                                                    | •        |                |                         |
|                           | wedstrijdstatus                                                    |                                                                                                    |                                                                                                    |          |                |                         |
|                           | Ook kun je bijzond<br>een walkover, opza                           | erheden opgeven voor een partij zoals<br>we. niet gespeeld of gestaakt.                                  |                                                                                                    |          |                |                         |
|                           | Spelers                                                            |                                                                                                    |                                                                                                    |          |                |                         |
|                           | Spelers kun je aan                                                 | een partij toevoegen door deze te                                                                        |                                                                                                    |          |                |                         |
|                           | kiezen uit de select<br>hier niet tussen sta<br>voegen.            | reijst. Wanneer de gewenste speler<br>at kun je klezen om een speler toe te                              | 002                                                                                                    |          | + врамосянор   |                         |
|                           |                                                                    |                                                                                                    |                                                                                                    |          |                |                         |

- Selecteer vervolgens de juiste wedstrijdstatus, in geval van gestaakt of uitgesteld dient men ook een inhaaldatum te vermelden.
- Is één van beide verenigingen afwezig dan wordt de wedstrijduitslag aangepast (maximum aantal winstpunten voor de ploeg die wel aanwezig was/kon spelen).

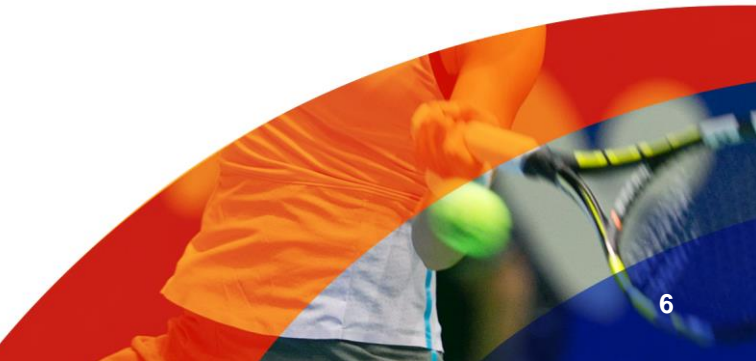